# SwachhGram

### **User Manual**

## http://Swachhgram.nic.in

(User\_Manual\_V1.1)

## **Amendment Log**

| Version no. | Date     | <b>Brief Description</b> | Section Change                 |
|-------------|----------|--------------------------|--------------------------------|
| V1.0        | 08/09/17 | Newly Created            | All                            |
| V1.1        | 08/09/17 | Registration Section     | Registration Process for Nodal |
|             |          |                          | Officer                        |

### **Table of Content**

| .0 INTRODUCTION                 | .4         |
|---------------------------------|------------|
| 1.1 Audience<br>1.2 Conventions | . 4<br>. 4 |
| 2.0 BRIEF OVERVIEW              | . 5        |
| 2.1 INTRODUCTION.               | . 5        |
| 2.2 FEATURES                    | . 5        |
| 2.3 TARGET USERS                | . 5        |

|                                                | 6    |
|------------------------------------------------|------|
| 3.2 DATA ENTRY FOR GRAM SARHA                  | 0    |
| 3.3 DATA ENTRY FOR KRISHI SABHA                | . 10 |
| 3.4 DATA ENTRY FOR GRAM SABHA MGNREGA          | . 11 |
| 3.5 Data Entry For Sanitation Activities       | . 13 |
| 3.6 DATA ENTRY FOR DAY-NRLM                    | . 15 |
| 3.7 DATA ENTRY FOR RURBAN MISSION              | . 16 |
| 3.8 DATA ENTRY FOR PMAY-G                      | . 18 |
| 3.9 DATA ENTRY FOR MGNREGA                     | . 19 |
| 3.10 DATA ENTRY FOR RURAL SKILLS               | . 25 |
| 3.10.1 DATA TO BE COLLECTED AT THE STATE LEVEL | . 25 |
| 3.10.2 Youth Registration - skilling           | . 28 |
| 3.10.3 MOBILIZATION CAMP                       | . 30 |
| 3.10.4 JOB FAIR                                | . 31 |
| 3.10.5 Placement by Job Fairs                  | . 32 |
|                                                |      |
| 4.0 QUESTIONNAIRE                              | . 34 |

#### **1.0 Introduction**

#### 1.1 Audience

**Gram Samridhi** and **Swachhata Pakwada** from 1- 15 October 2017 is an effort to make the local communities active partners in their own well being. It has two distinct components. The Swachhata Pakhwada would be celebrated in all Gram Panchayats across the country. The second component of Gram Samridhi would be organized under the overall framework of the Mission Antyodaya and would be implemented across 50,000 Gram Panchayats / 5000 Clusters selected by the State Governments for Mission Antyodaya Programme.

#### **1.4 Conventions**

The document follows the font settings for Chapter Heading, Sub-Headings at various levels and text as indicated below:

Chapter Heading – Arial Black, 12 pt

Body Text – Arial, 10 pt

The labels related to text fields, buttons, icons etc. have been indicated in bold in the document text.

#### 2.0 Brief Overview

#### 2.1 Introduction

Ministry of Rural Development would be celebrating Gram Samridhi Evam Swachhta Pakhwada from 1<sup>st</sup> October to 15<sup>th</sup> October, 2017 in partnership with States/ UTs. Ministry of Rural Development takes up programmes that seek to create an environment for clean villages, participation of people in Gram Sabha meetings, development livelihoods plans for households etc. One of the major objectives of the Pakhwada is also to encourage people in the village, to participate in Gram Sabha Meetings and take up issues for development of the villages. The Pakhwada would have two distinct components. The first component which centres on Gram Sabha Meetings, cleanliness campaigns and public information on different schemes of the Government would be implemented across 50,000 Gram Panchayats / 5000 Clusters selected by the State Governments for Mission Antyodaya Programme.

#### 2.2 Features

The main activities that are to be taken up are the following -

- Cleanliness campaigns are to be conducted in every Gram Panchayt covering all aspects of sanitation – water, use of toilets, solid and liquid resource management, waste to waste through composting and recycling of non- biodegradable waste, cleaning of choked drains, system of liquid waste management, ban on use of plastics, and a thrust on water conservation.
- 2. Gram Sabhas are to be organized in each of the 2.62 lakh gram panchayts of the country on Gandhi Jayanthi, 2<sup>nd</sup> October 2017, with film show, cultural programmes, etc. in the evening. The state Governments should also use intensive IEC to ensure maximum participation of villagers in the Gram Sabhas. The States should ensure that meetings of all committees of elected representatives of the panchayti raj institutions are also held during this period.
- 3. Comprehensive Public Information System for informing public about all Government programmes of all departments, displaying the list of beneficiaries, through wall writing, posters, cell phone based app, public records in the Gram Panchayat office.

#### 2.3 Target Users

GSSP users include Nodal Officers of the respective level ie. State, District, Block, GP etc.

#### 3.0 Annexure - IV

#### 3.1 Registration Module for Nodal Officer

For registration of Nodal officer for Swacchata Pakhwada, the user enters the following details as displayed in the screen –

|                                                                                                    | State District               | Block Panchayat                         |   |
|----------------------------------------------------------------------------------------------------|------------------------------|-----------------------------------------|---|
| elect Nodal Officer                                                                                                    |                              |                                         |   |
| Select Nodal Officer                                                                                                    | •                            |                                         |   |
| Select Nodal Officer                                                                                                    |                              |                                         |   |
| State Nodal Officer<br>State Nodal Officer For Survey                                                                                                    |                              | Designation                             |   |
| State Nodal Officer For Higher Education                                                                                                    |                              |                                         |   |
| Enter Name                                                                                                    |                              | Enter Designation                       |   |
| * Please enter valid mobile number, because mobile<br>or generate user id and password for swachhata pakh                                                           | number will be used<br>wada. |                                         |   |
| ** Please enter valid mobile number, because mobile<br>or generate user id and password for swachhata pakh<br>/Jobile Number                                        | number will be used<br>wada. | Email Address                           | _ |
| ** Please enter valid mobile number, because mobile<br>or generate user id and password for swachhata pakh<br>Alobile Number<br>Enter 10 digits valid Mobile Number | number will be used<br>wada. | Email Address Enter valid email address |   |

- 1. First of all, the user selects the specific level i.e. State, District, Block or GP.
- Once the level is selected, the user selects the specific option from the Select Nodal Officer dropdown corresponding to the level selected earlier i.e. State / District/ Block or GP.
- 3. Then the name of the officer is entered in the **Enter Name** section.
- 4. The user then enters his designation, mobile number, email address and uploads the action plan.
- Once the user enters the details and clicks on Submit button, the list of nodal officers is displayed as shown in the screen below. On clicking on the Send Password option, the password is sent to the registered mobile number.

#### NATIONAL INFORMATICS CENTRE

#### **USER MANUAL VERSION 1.1**

|                                                                                                    |                                                                 | Structure                                                                               | a racinada Actorritaria                                                                           | ploaded successfully !!                                                                                |                                        |                                                                  |
|----------------------------------------------------------------------------------------------------|-----------------------------------------------------------------|-----------------------------------------------------------------------------------------|---------------------------------------------------------------------------------------------------|----------------------------------------------------------------------------------------------------|----------------------------------------|------------------------------------------------------------------|
| State : DemoStateCHA                                                                                                    | NDIGARH                                                         |                                                                                         |                                                                                                   | ОК                                                                                                    | ٦                                      |                                                                  |
| Select Nodal Officer                                                                                                    |                                                                 |                                                                                         |                                                                                                   | - OK                                                                                                   |                                        |                                                                  |
| State Nodal Officer For Hig                                                                                                    | her Education                                                   | •                                                                                       |                                                                                                   |                                                                                                    |                                        |                                                                  |
| Name of Nodal Officer (Mr                                                                                                    | /Mrs/Ms)                                                        |                                                                                         |                                                                                                   | Designation                                                                                            |                                        |                                                                  |
| State Test Data                                                                                                    |                                                                 |                                                                                         |                                                                                                   | Testing Manager                                                                                        |                                        |                                                                  |
| Mobile Number                                                                                                    |                                                                 |                                                                                         |                                                                                                   | Email Address                                                                                          |                                        |                                                                  |
| Mobile Number                                                                                                    |                                                                 |                                                                                         |                                                                                                   | Email Address                                                                                          |                                        |                                                                  |
|                                                                                                    |                                                                 |                                                                                         |                                                                                                   |                                                                                                    |                                        |                                                                  |
| 9582008121                                                                                                    |                                                                 |                                                                                         |                                                                                                   | statetest@gmail.com                                                                                    |                                        |                                                                  |
| 9582008121<br>Upload Action Plan (only pr<br>Choose File 9015394767.<br>Submit                                                                 | d <b>f format and file</b> s                                    | size is 4MB) Upload (Click                                                              | Upload button to uplo                                                                             | statetest@gmail.com                                                                                    |                                        |                                                                  |
| 9582008121<br>Upload Action Plan (only pr<br>Choose File 9015394767.<br>Submit<br>Name of Nodal Officer                                        | df format and file so pdf                                       | size is 4MB)<br>Upload (Click<br>Mobile Number                                          | Upload button to uplo<br>Email Address                                                            | statetest@gmail.com                                                                                    | of Nodal Officer                       |                                                                  |
| 9582008121<br>Upload Action Plan (only pr<br>Choose File 9015394767.<br>Submit<br>Name of Nodal Officer<br>Disha                               | df format and file s pdf Designation SSD                        | size is 4MB)<br>Upload (Click<br>Mobile Number<br>9910132989                            | Upload button to uplo<br>Email Address<br>bisht disha.db@g1                                       | statetest@gmail.com  ad Action plan.)  Designation of mail.com State Nodal O                           | of Nodal Officer                       | Send Password                                                    |
| 9582008121<br>Upload Action Plan (only pr<br>Choose File 9015394767.<br>Submit<br>Name of Nodal Officer<br>Disha<br>s k suman                  | df format and file s<br>pdf Designation SSD SSD                 | ize is 4MB)<br>Upload (Click<br>Mobile Number<br>9910132989<br>9015394767               | Upload button to uplo<br>Email Address<br>bisht disha.db@g<br>bisht disha.db@g                    | statetest@gmail.com  ad Action plan.)  Designation of mail.com State Nodal O mail.com District Nodal   | of Nodal Officer<br>Ifficer<br>Officer | Send Password<br>Send Password                                   |
| 9582008121<br>Upload Action Plan (only pr<br>Choose File 9015394767.<br>Submit<br>Name of Nodal Officer<br>Disha<br>s k suman<br>Rajeev Ranjan | df format and file s<br>pdf<br>Designation<br>SSD<br>SSD<br>CEO | ize is 4MB)<br>Upload (Click<br>Mobile Number<br>9910132989<br>9015394767<br>7011518551 | Upload button to uplo<br>Email Address<br>bisht disha.db@g<br>bisht.disha.db@g<br>rajeevranjan@gm | statetest@gmail.com  statetest@gmail.com  Designation of mail.com State Nodal O mail.com Block Nodal O | of Nodal Officer<br>Ifficer<br>Officer | Send Password<br>Send Password<br>Send Password<br>Send Password |

| S.No | Field Name     | Description                                                                 |
|------|----------------|-----------------------------------------------------------------------------|
| 1    | Hierarchy      | Description – This field specifies the hierarchy level of the nodal         |
|      | level of Nodal | officer i.e. State, District, Block or GP.                                  |
|      | Officer i.e.   | Validations- It is a radio button field.                                    |
|      | State/         | Mandatory/Optional – This is a mandatory field.                             |
|      | District/      |                                                                             |
|      | Block/ GP      |                                                                             |
| 2    | Select Nodal   | Mandatory/Optional – This is a mandatory field.                             |
|      | Officer        |                                                                             |
| 3    | Name           | Description – This is a text box field                                      |
|      |                | Validations- It should include alphabetic characters.                       |
|      |                | Mandatory/Optional – This is a mandatory field.                             |
| 4    | Designation    | Description – This is a text box field                                      |
|      |                | Validations- It should include alphabetic characters.                       |
|      |                | Mandatory/Optional – This is a mandatory field.                             |
| 5    | Mobile         | <b>Description</b> – This field specifies the mobile number of the officer. |
|      | Number         | Validation - This field is a text box field and accepts only 10             |
|      |                | digit numeric values.                                                       |
|      |                | Mandatory/Optional – This is a mandatory field.                             |
| 6    | Email          | <b>Description</b> – This field specifies the email address of the officer. |
|      | Address        | Validation - This field is a text box field and accepts both                |

|   |             | alphabetic and numeric characters.                                 |
|---|-------------|--------------------------------------------------------------------|
|   |             | Mandatory/Optional – This is a mandatory field except at Gram      |
|   |             | Panchayat level.                                                   |
| 7 | Upload      | Description – This includes a button to upload action plan         |
|   | Action Plan | document.                                                          |
|   |             | Validations- It should include only a single pdf file and the file |
|   |             | should not exceed 4MB.                                             |
|   |             | Mandatory/Optional – This is a mandatory field.                    |

#### 3.2 Data Entry for Gram Sabha

You are on the site and are logged in as nodal officer user and the following screen is displayed.

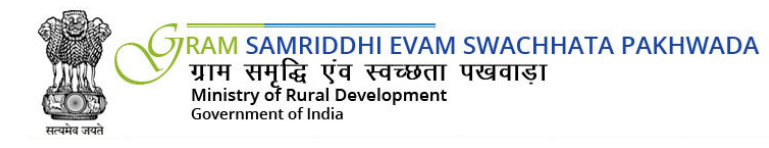

| GRAM SABHA          | Data E | Entry for    | Gram Sa  | bha (Form           | 4a)  |                  |           |  |
|---------------------|--------|--------------|----------|---------------------|------|------------------|-----------|--|
| KRISHI SABHA        | State  | District     | Block    | Gram<br>Panchavat   | Atta | ndance in Gram S | Sabha     |  |
| GRAM SABHA MGNREGA  |        |              |          | T anonayat          | Male | Female           | Total     |  |
| SANITATION ACTIVITY | Bihar  | Patna        | Phulwari | Dhibra<br>Panchayat |      |                  |           |  |
| DAY NRLM            | Dat    | te of Krishi | i Sabha  |                     | ·    |                  | 02-10-201 |  |
| JRBAN MISSION       |        |              |          |                     |      |                  |           |  |
| PMAY-G              |        |              |          |                     |      |                  |           |  |
| MGNREGA             |        |              |          |                     |      |                  |           |  |
| KILLS               |        |              |          |                     |      |                  |           |  |
| YOUTH REGISTRATION  |        |              |          |                     |      |                  |           |  |
| MOBILIZATION CAMP   |        |              |          |                     |      |                  |           |  |
| JOB FAIR            |        |              |          |                     |      |                  |           |  |
| PLACEMENT BY JOB    |        |              |          |                     |      |                  |           |  |

#### **Fields Description**

The Fields present on screen are-

| S.No Field Name Description |
|-----------------------------|
|-----------------------------|

| 1 | Date of Gram  | <b>Description</b> – This field specifies the date of Gram Sabha.               |
|---|---------------|---------------------------------------------------------------------------------|
|   | Sabha         | Validations- This field is a date picker field. It should include a             |
|   |               | calendar with date between 1 <sup>st</sup> Oct. 2017- 15 <sup>th</sup> Oct 2017 |
|   |               | Mandatory/Optional – This is a mandatory field.                                 |
| 2 | Attendance    | <b>Description</b> – This field specifies the number of attendees in Gram       |
|   | in Gram       | Sabha. The fields are -                                                         |
|   | Sabha         | Male - This field is a text box field and accepts only numeric                  |
|   |               | values. It should not accept negative values.                                   |
|   |               | Female – This field is a text box field and accepts only numeric                |
|   |               | values. It should not accept negative values.                                   |
|   |               | Total - It should automatically calculate and display the total                 |
|   |               | number of females and males.                                                    |
|   |               | Mandatory/Optional – This is a mandatory field.                                 |
| 3 | Photo of      | <b>Description</b> – The user should have the provision to upload photo.        |
|   | Gram Sabha    | Validations- This field should accept only one photo.                           |
|   |               | Mandatory/Optional – This is an optional field.                                 |
| 4 | Photo of IEC  | <b>Description</b> – The user should have the provision to upload photo.        |
|   | Material      | Validations- This field should accept only one photo.                           |
|   | Display/ Wall | Mandatory/Optional – This is an optional field.                                 |
|   | wrtings       |                                                                                 |

#### Flow

To enter the data for Gram Sabha activity, follow the steps given below:

- 1) The corresponding **State**, **District**, **Block** and **Gram Panchayat** is already displayed in the screen as soon as the respective nodal officer logs in.
- 2) The user needs to select the **date of gram sabha** from the calendar.
- 3) The **Male** label should include the number of Male attendees.
- 4) The **Female** label should include the number of Female attendees.
- 5) The **Total** field would automatically display the total number of attendees i.e. the sum of male and female attendees as per the data entered in the previous two fields.
- 6) **Photo of Gram Sabha** and **Photo of IEC Material Display/ Wall writings** allows the user to upload only one photo each of the activity.
- 7) The user then clicks the **Submit** button to submit the details.

#### 3.3 Data Entry for Krishi Sabha

You are on the site and are logged in as nodal officer user and the following screen is displayed.

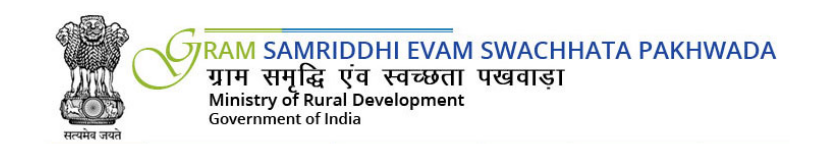

| GRAM SABHA          | Data Entry for Krishi Sabha (Form 4b) |              |          |                  |      |                   |       |                        |
|---------------------|---------------------------------------|--------------|----------|------------------|------|-------------------|-------|------------------------|
| KRISHI SABHA        | State                                 | District     | Block    | Gram Panchayat   | Atta | indance in Gram S | abha  | Photos of Krishi Sabha |
| GRAM SABHA MGNREGA  |                                       |              |          |                  | Male | Female            | Total |                        |
| SANITATION ACTIVITY | Bihar                                 | Patna        | Phulwari | Dhibra Panchayat |      |                   |       |                        |
|                     | Date of H                             | Krishi Sabha |          |                  | [    | 02-10-201         |       |                        |
| DAT INKLM           |                                       |              |          |                  |      |                   |       | Submit                 |
| RURBAN MISSION      |                                       |              |          |                  |      |                   |       |                        |
| PMAY-G              |                                       |              |          |                  |      |                   |       |                        |
| MGNREGA             |                                       |              |          |                  |      |                   |       |                        |
| SKILLS              |                                       |              |          |                  |      |                   |       |                        |
| YOUTH REGISTRATION  |                                       |              |          |                  |      |                   |       |                        |
| MOBILIZATION CAMP   |                                       |              |          |                  |      |                   |       |                        |
| JOB FAIR            |                                       |              |          |                  |      |                   |       |                        |
| PLACEMENT BY JOB    |                                       |              |          |                  |      |                   |       |                        |

#### **Fields Description**

The Fields present on screen are-

| S.No | Field Name     | Description                                                                               |
|------|----------------|-------------------------------------------------------------------------------------------|
| 1    | Date of Krishi | <b>Description</b> – This field specifies the date of Krishi Sabha.                       |
|      | Sabha          | Validations- This field is a date picker field. It should include a                       |
|      |                | calendar with date selection between 1 <sup>st</sup> Oct. 2017- 15 <sup>th</sup> Oct 2017 |
|      |                | Mandatory/Optional – This is a mandatory field.                                           |
| 2    | Attendance     | <b>Description</b> – This field specifies the number of attendees in Gram                 |
|      | in Gram        | Sabha. The fields are -                                                                   |
|      | Sabha          | Male - This field is a text box field and accepts only numeric                            |
|      |                | values. It should not accept negative values.                                             |
|      |                | Female – This field is a text box field and accepts only numeric                          |
|      |                | values. It should not accept negative values.                                             |
|      |                | Total - It should automatically calculate and display the total number                    |
|      |                | of females and males.                                                                     |

|   |              | Mandatory/Optional – This is a mandatory field.                          |
|---|--------------|--------------------------------------------------------------------------|
| 3 | Photo of     | <b>Description</b> – The user should have the provision to upload photo. |
|   | Krishi Sabha | Validations- This field should accept only one photo.                    |
|   |              | Mandatory/Optional – This is an optional field.                          |

#### Flow

To enter the data for Krishi Sabha activity, follow the steps given below:

- 1) The corresponding **State**, **District**, **Block** and **Gram Panchayat** is already displayed in the csreen as soon as the respective nodal officer logs in.
- 2) The user needs to select the **date of Krishi sabha** from the calendar.
- 3) The **Male** label should include the number of Male attendees.
- 4) The **Female** label should include the number of Female attendees.
- 5) The **Total** field would automatically display the total number of attendees i.e. the sum of male and female attendees as per the data entered in the previous two fields.
- 6) **Photo of Krishi Sabha** label allows the user to upload only one photo each.
- 7) The user then clicks the **Submit** button to submit the details.

#### 3.4 Data Entry for Gram Sabha MGNREGA

You are on the site and are logged in as nodal officer user and the following screen is displayed.

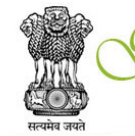

RAM SAMRIDDHI EVAM SWACHHATA PAKHWADA ग्राम समृद्धि एवं स्वच्छता पखवाड़ा Ministry of Rural Development Government of India

| GRAM SABHA Data Entry for Discussing MNREGA Action Plan (Form 4c) |             |                   |          |                  |       |                  |       |                      |
|-------------------------------------------------------------------|-------------|-------------------|----------|------------------|-------|------------------|-------|----------------------|
| KRISHI SABHA                                                      | State       | District          | Block    | Gram Panchayat   | Attar | ndance in Gram S | abha  | Photos of Gram Sabha |
| GRAM SABHA MGNREGA                                                |             |                   |          |                  | Male  | Female           | Total |                      |
| SANITATION ACTIVITY                                               | Bihar       | Patna             | Phulwari | Dhibra Panchayat |       |                  |       |                      |
|                                                                   | Date of Sar | nitation Activity |          |                  | (     | 02-10-201 🧰      |       |                      |
| DAT INC.                                                          |             |                   |          |                  |       |                  |       | Submit               |
| RURBAN MISSION                                                    |             |                   |          |                  |       |                  |       |                      |
| PMAY-G                                                            |             |                   |          |                  |       |                  |       |                      |
| MGNREGA                                                           |             |                   |          |                  |       |                  |       |                      |
| SKILLS                                                            |             |                   |          |                  |       |                  |       |                      |
| YOUTH REGISTRATION                                                |             |                   |          |                  |       |                  |       |                      |
| MOBILIZATION CAMP                                                 |             |                   |          |                  |       |                  |       |                      |
| JOB FAIR                                                          |             |                   |          |                  |       |                  |       |                      |
| PLACEMENT BY JOB                                                  |             |                   |          |                  |       |                  |       |                      |

#### **Fields Description**

The Fields present on screen are-

| S.No | Field Name   | Description                                                                               |  |  |  |  |  |  |
|------|--------------|-------------------------------------------------------------------------------------------|--|--|--|--|--|--|
| 1    | Date of Gram | <b>Description</b> – This field specifies the date of Gram Sabha.                         |  |  |  |  |  |  |
|      | Sabha        | Validations- This field is a date picker field. It should include a                       |  |  |  |  |  |  |
|      |              | calendar with date selection between 1 <sup>st</sup> Oct. 2017- 15 <sup>th</sup> Oct 2017 |  |  |  |  |  |  |
|      |              | Mandatory/Optional – This is a mandatory field.                                           |  |  |  |  |  |  |
| 2    | Attendance   | Description – This field specifies the number of attendees in Gram                        |  |  |  |  |  |  |
|      | in Gram      | Sabha. The fields are -                                                                   |  |  |  |  |  |  |
|      | Sabha        | Male - This field is a text box field and accepts only numeric                            |  |  |  |  |  |  |
|      |              | values. It should not accept negative values.                                             |  |  |  |  |  |  |
|      |              | Female – This field is a text box field and accepts only numeric                          |  |  |  |  |  |  |
|      |              | values. It should not accept negative values.                                             |  |  |  |  |  |  |
|      |              | Total - It should automatically calculate and display the total number                    |  |  |  |  |  |  |
|      |              | of females and males.                                                                     |  |  |  |  |  |  |
|      |              | Mandatory/Optional – This is a mandatory field.                                           |  |  |  |  |  |  |
| 3    | Photo of     | <b>Description</b> – The user should have the provision to upload photo.                  |  |  |  |  |  |  |
|      | Gram Sabha   | Validations- This field should accept only one photo.                                     |  |  |  |  |  |  |

Mandatory/Optional – This is an optional field.

#### Flow

To enter the data for the activity, follow the steps given below:

- 1) The corresponding **State**, **District**, **Block** and **Gram Panchayat** is already displayed in the screen as soon as the respective nodal officer logs in.
- 2) The user needs to select the **date of Gram sabha** from the calendar.
- 3) The Male label should include the number of Male attendees.
- 4) The **Female** label should include the number of Female attendees.
- 5) The **Total** field would automatically display the total number of attendees i.e. the sum of male and female attendees as per the data entered in the previous two fields.
- 6) Photo of Gram Sabha allows the user to upload only one photo each.
- 7) The user then clicks the **Submit** button to submit the details.

#### 3.5 Data Entry for Sanitation Activities

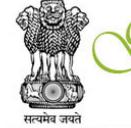

'RAM SAMRIDDHI EVAM SWACHHATA PAKHWADA ग्राम समृद्धि एंव स्वच्छता पखवाड़ा Ministry of Rural Development Government of India

| GRAM SABHA          | Data Entry for Sanitation Activity (Form 4d)                  |                             |               |           |                  |  |  |  |
|---------------------|---------------------------------------------------------------|-----------------------------|---------------|-----------|------------------|--|--|--|
| KRISHI SABHA        | State                                                         | District                    | Block         | Gram Pa   | nchayat          |  |  |  |
| GRAM SABHA MGNREGA  | Bihar                                                         | Patna                       | Phulwari      | Dhibra Pa | Dhibra Panchayat |  |  |  |
| SANITATION ACTIVITY | Date of Sanitation A                                          | ctivity                     |               | 02-10-201 |                  |  |  |  |
| DAY NRLM            | No. of Villages in the                                        | GP                          |               |           |                  |  |  |  |
| RURBAN MISSION      | No. of works comme                                            | enced vis-a-vis number of w | No. Approved  |           |                  |  |  |  |
|                     | approved in toters.                                           |                             | No. Commenced |           |                  |  |  |  |
| PMAY-G              | Number of villages in the GP declared ODF during the campaign |                             |               |           |                  |  |  |  |
| MGNREGA             | Whether of villages                                           |                             |               |           |                  |  |  |  |
| SKILLS              | No. of soak pits tak                                          |                             |               |           |                  |  |  |  |
| YOUTH REGISTRATION  | No. of vermicomposting projects started during the campaign   |                             |               |           |                  |  |  |  |
| MOBILIZATION CAMP   |                                                               |                             |               |           | Submit           |  |  |  |
| JOB FAIR            |                                                               |                             |               |           |                  |  |  |  |
| PLACEMENT BY JOB    |                                                               |                             |               |           |                  |  |  |  |

#### **Fields Description**

The Fields present on screen are-

| S.No | Field Name         | Description                                                                     |  |  |  |  |  |
|------|--------------------|---------------------------------------------------------------------------------|--|--|--|--|--|
| 1    | Date of Sanitation | Description - This field specifies the date of Sanitation                       |  |  |  |  |  |
|      | Activity           | Activity.                                                                       |  |  |  |  |  |
|      |                    | Validations- This field is a date picker field. It should include a             |  |  |  |  |  |
|      |                    | calendar with date between 1 <sup>st</sup> Oct. 2017- 15 <sup>th</sup> Oct 2017 |  |  |  |  |  |
|      |                    | Mandatory/Optional – This is a mandatory field.                                 |  |  |  |  |  |
| 2    | Number of          | Description – This field specifies the number of Villages in                    |  |  |  |  |  |
|      | Villages in the GP | the GP.                                                                         |  |  |  |  |  |
|      |                    | Validation - This field is a text box field and accepts only                    |  |  |  |  |  |
|      |                    | numeric values. It should not accept negative values.                           |  |  |  |  |  |
|      |                    | Mandatory/Optional – This is a mandatory field.                                 |  |  |  |  |  |
| 3    | No. of toilets for | Description - This field specifies the number of toilets                        |  |  |  |  |  |
|      | which              | constructed – IHHL and Community toilets.                                       |  |  |  |  |  |
|      | construction       | Validation - This field is a text box field and accepts only                    |  |  |  |  |  |
|      | started during the | numeric values. It should not accept negative values.                           |  |  |  |  |  |
|      | campaign           | Mandatory/Optional – This is a mandatory field.                                 |  |  |  |  |  |
|      |                    |                                                                                 |  |  |  |  |  |
| 4    | Number of          | <b>Description</b> – This field specifies the number of villages in the         |  |  |  |  |  |
|      | Villages in the GP | GP declared ODF during the campaign.                                            |  |  |  |  |  |
|      | declared ODF       | Validation - This field is a text box field and accepts only                    |  |  |  |  |  |
|      | during the         | numeric values. It should not accept negative values.                           |  |  |  |  |  |
|      | campaign           | Mandatory/Optional – This is a mandatory field                                  |  |  |  |  |  |
| 5    | Whether SLWM       | Description - This field specifies whether SLWM plan was                        |  |  |  |  |  |
|      | plan was made for  | made for the GP.                                                                |  |  |  |  |  |
|      | the GP             | Validation - It will consist of radio buttons with fields Yes/                  |  |  |  |  |  |
|      |                    | No.                                                                             |  |  |  |  |  |
|      |                    | Mandatory/Optional – This is a mandatory field.                                 |  |  |  |  |  |
| 6    | No. of soak pits   | <b>Description</b> – This field specifies the no. of soak pits taken up         |  |  |  |  |  |
|      | taken up for       | for construction during the campaign.                                           |  |  |  |  |  |
|      | construction       | Validation – This field is a text box field and accepts only                    |  |  |  |  |  |
|      | during the         | numeric values. It should not accept negative values.                           |  |  |  |  |  |
|      | campaign           | Mandatory/Optional – This is a mandatory field                                  |  |  |  |  |  |
| 7    | No. of             | <b>Description</b> – This field specifies the no. of vermicomposting            |  |  |  |  |  |
|      | vermicomposting    | projects started during the campaign.                                           |  |  |  |  |  |
|      | projects started   | Validation - This field is a text box field and accepts only                    |  |  |  |  |  |
|      | during the         | numeric values. It should not accept negative values.                           |  |  |  |  |  |
|      | campaign           | Mandatory/Optional – This is a mandatory field                                  |  |  |  |  |  |

#### Flow

To enter the data for Sanitation activity, follow the steps given below:

- 1) The corresponding **State**, **District**, **Block** and **Gram Panchayat** is already displayed in the screen as soon as the respective nodal officer.
- 2) The user needs to select the date of sanitation activity from the calendar.
- 3) The user needs to enter the **No. of Villages in the GP.**
- 4) Then the user needs to specify the number of toilets for which construction started during the campaign. This is further subdivided into IHHL and Community Toilets. Ministry of Urban Development, Government Of India launched INDIVIDUAL HOUSEHOLD LATRINE (IHHL) scheme for construction Toilet /Latrine. All Indian citizens can fill application form online for IHHL scheme. This scheme is launched by center central government under the swaksh bharat mission. Under the IHHL yojana 25% expenditure will be paid by the applicant and 75% fund will be provided by the central government and state government.
- 5) The Number of villages in the GP declared ODF during the campaign should not exceed the No. of Villages in the GP.
- 6) After entering values in all the fields, the user clicks the **Submit** button to submit details.

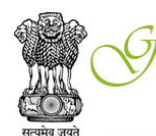

#### 3.6 Data Entry for DAY – NRLM

RAM SAMRIDDHI EVAM SWACHHATA PAKHWADA ग्राम समृद्धि एव स्वच्छता पखवाड़ा Ministry of Rural Development Government of India

| GRAM SABHA          | Data Entry for Day- NRLM (Form 4e)                                                                       |                        |   |                |                  |              |  |  |  |
|---------------------|----------------------------------------------------------------------------------------------------|------------------------|---|----------------|------------------|--------------|--|--|--|
| KRISHI SABHA        | State                                                                                                    | State District Block 0 |   | Gram Panchayat | Gram Panchayat   |              |  |  |  |
| GRAM SABHA MGNREGA  | Bihar                                                                                                    | Patna                  | F | Phulwari       | Dhibra Panchayat | ra Panchayat |  |  |  |
| SANITATION ACTIVITY | Date of Activity                                                                                         | Date of Activity       |   |                | From             | То           |  |  |  |
| DAY NRLM            |                                                                                                    |                        |   |                | 02-10-201        | 02-10-201    |  |  |  |
| RURBAN MISSION      | Number of SHG members Participated in 1. Cleanliness drive                                               |                        |   |                |                  |              |  |  |  |
| PMAY-G              | Number of SHG members Started                                                                            |                        |   |                |                  |              |  |  |  |
| MGNREGA             | 1. Using Toilets                                                                                         |                        |   |                |                  |              |  |  |  |
| SKILLS              | Number of poster related to various activites to Swachhata Pakhwada in the village as awareness campaign |                        |   |                |                  |              |  |  |  |
| YOUTH REGISTRATION  |                                                                                                    |                        |   |                |                  | Submit       |  |  |  |
| MOBILIZATION CAMP   |                                                                                                    |                        |   |                |                  |              |  |  |  |
| JOB FAIR            |                                                                                                    |                        |   |                |                  |              |  |  |  |
| PLACEMENT BY JOB    |                                                                                                    |                        |   |                |                  |              |  |  |  |

#### **Fields Description**

The Fields present on screen are-

| S.No | Field Name                 | Description                                                                          |
|------|----------------------------|--------------------------------------------------------------------------------------|
| 1    | Date of Activity           | <b>Description</b> – This field specifies the date of Activity.                      |
|      |                            | Validations- This field is To and From field. It should include a                    |
|      |                            | calendar with date selection between 1 <sup>st</sup> Oct. 2017- 15 <sup>th</sup> Oct |
|      |                            | 2017 in both slection.                                                               |
|      |                            | Mandatory/Optional – This is a mandatory field.                                      |
| 2    | Number of SHG              | <b>Description</b> – This field specifies the number of SHG                          |
|      | members<br>Participated in | members participated in Cleanliness drive.                                           |
|      |                            | Validation – This field is a text box field and accepts only                         |
|      | 1. Cleanliness             | numeric values. It should not accept negative values.                                |
|      |                            | Mandatory/Optional – This is a mandatory field.                                      |
| 3    | Number of SHG              | <b>Description</b> – This field specifies the number of SHG                          |
|      | members Started            | members started using toilets.                                                       |
|      | 1. Using Toilets           | Validation – This field is a text box field and accepts only                         |
|      |                            | numeric values. It should not accept negative values.                                |
|      |                            | Mandatory/Optional – This is a mandatory field.                                      |
| 4    | Number of poster           | <b>Description</b> – This field specifies the number of poster                       |
|      | related to                 | displayed related to various activities to Swachhata                                 |
|      | various activities         | Pakhwada in the village as awareness campaign.                                       |
|      | to Swachhata               | Validation – This field is a text box field and accepts only                         |
|      | Pakhwada                   | numeric values. It should not accept negative values.                                |
|      | in the village as          | Mandatory/Optional – This is a mandatory field                                       |
|      | awareness                  |                                                                                      |
|      | campaign                   |                                                                                      |
|      |                            |                                                                                      |

#### Flow

To enter the data for Sanitation activity, follow the steps given below:

- 1) The corresponding **State**, **District**, **Block** and **Gram Panchayat** is already displayed in the screen as soon for the respective nodal officer.
- 2) After entering values in all the fields, the user clicks the **Submit** button to submit details.

#### 3.7 Data Entry for RURBAN Mission

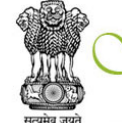

RAM SAMRIDDHI EVAM SWACHHATA PAKHWADA ग्राम समृद्धि एंव स्वच्छता पखवाड़ा Ministry of Rural Development Government of India

| GRAM SABHA          | Data Entry for I                     | RURBAN Mission (Form           | 4f)               |
|---------------------|--------------------------------------|--------------------------------|-------------------|
| KRISHI SABHA        | State                                | District                       | Block             |
| GRAM SABHA MGNREGA  | Bihar                                | Patna                          | Phulwari          |
| SANITATION ACTIVITY | No. of works com<br>approved in ICAP | nmenced vis-a-vis number of wo | orks No. Approved |
| DAY NRLM            |                                      |                                |                   |
| RURBAN MISSION      |                                      |                                |                   |
| PMAY-G              |                                      |                                |                   |
| MGNREGA             |                                      |                                |                   |
| SKILLS              |                                      |                                |                   |
| YOUTH REGISTRATION  |                                      |                                |                   |
| MOBILIZATION CAMP   |                                      |                                |                   |
| JOB FAIR            |                                      |                                |                   |

#### Field Description -

PLACEMENT BY JOB

| S.No | Field Name      | Description                                                  |
|------|-----------------|--------------------------------------------------------------|
| 1    | No. of Approved | Description – This field specifies the number of works       |
|      |                 | approved.                                                    |
|      |                 | Validation – This field is a text box field and accepts only |
|      |                 | numeric values. It should not accept negative values.        |
|      |                 | Mandatory/Optional – This is a mandatory field.              |
| 2    | No. of          | Description – This field specifies the number of works       |
|      | Commenced       | commenced.                                                   |
|      |                 | Validation - This field is a text box field and accepts      |
|      |                 | alphabetic characters.                                       |
|      |                 | Mandatory/Optional – This is a mandatory field.              |

#### Flow

To enter the data, follow the steps given below:

- 1) The corresponding **State**, **District**, **Block** and **Gram Panchayat** is already displayed in the screen for the respective nodal officer.
- 2) The No. of works commenced vis-a-vis number of works approved in ICAPs will consist of Number of Approved and Number of Commenced.
- 3) The **number of commenced** should be less than or equal to the **number of approved** works.
- 4) After entering values in all the fields, the user clicks the **Submit** button to submit details.

#### 3.8 Data Entry for PMAY-G

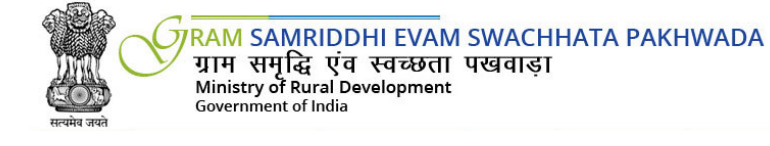

| GRAM SABHA          | Data Entry for PMAY-G (Form 4g)            |                                                      |                                          |              |                   |                  |                  |           |
|---------------------|--------------------------------------------|------------------------------------------------------|------------------------------------------|--------------|-------------------|------------------|------------------|-----------|
| KRISHI SABHA        | State                                      |                                                      | District                                 | Block        |                   | Gram Panchayat   |                  |           |
| GRAM SABHA MGNREGA  |                                            | Bihar                                                | Patna                                    | Phulwari     |                   | Dhibra Panchayat |                  |           |
| SANITATION ACTIVITY | ACTIVITY UNDERTAKEN DURING THE CELEBRATION |                                                      |                                          |              |                   |                  |                  |           |
| DAY NRLM            | S.no.                                      | Activities                                           |                                          | No. of Units | No. of Units Deta |                  | Date of Activity |           |
| RURBAN MISSION      |                                            |                                                      |                                          |              |                   |                  | From             | То        |
| PMAY-G              | 1                                          | No. of houses for which<br>Bhoomipujan was conducted |                                          |              |                   |                  | 02-10-201        | 02-10-201 |
| MGNREGA             | 2                                          | No. of houses for which                              |                                          |              |                   |                  | 02-10-201        | 02-10-201 |
| SKILLS              |                                            | celebration v                                        | vas conducted                            |              |                   | //               |                  |           |
| YOUTH REGISTRATION  | 3                                          | If mason tran<br>launched in t                       | ning programme<br>the village, number of |              |                   |                  | 02-10-201        | 02-10-201 |
| MOBILIZATION CAMP   |                                            | candidates e                                         | nrolled                                  |              |                   | /                |                  |           |
| JOB FAIR            | 4                                          | No. of mason traning certificates distributed        |                                          |              |                   | 11               | 02-10-201        | 02-10-201 |
| PLACEMENT BY JOB    | LACEMENT BY JOB                            |                                                      |                                          |              |                   |                  | Submit           |           |

#### **Field Description**

| S.No | Field Name       | Description                                                              |
|------|------------------|--------------------------------------------------------------------------|
| 1    | No. of Units     | <b>Description</b> – This field specifies the number of units.           |
|      |                  | Validation – This field is a text box field and accepts only             |
|      |                  | numeric values. It should not accept negative values.                    |
|      |                  | Mandatory/Optional – This is a mandatory field.                          |
| 2    | Details          | <b>Description</b> – This field specifies the details of the activities. |
|      |                  | Validation - This field is a text box field and accepts                  |
|      |                  | alphabetic characters.                                                   |
|      |                  | Mandatory/Optional – This is a mandatory field.                          |
| 3    | Date of Activity | <b>Description</b> – This field specifies the date of Activity.          |

| Validations- This field is To and From field. It should             |
|---------------------------------------------------------------------|
| include a calendar with date selection between 1 <sup>st</sup> Oct. |
| 2017- 15 <sup>th</sup> Oct 2017                                     |
| Mandatory/Optional – This is a mandatory field.                     |

#### Flow

To enter the data, follow the steps given below:

- 1) The corresponding **State**, **District**, **Block** and **Gram Panchayat** is already displayed in the screen for the respective nodal officer.
- 2) An additional row maybe provided for the user to add any other activity in addition to the one given.
- The user can also have the provision to select a single date for the activity in the Date of Activity field.
- 4) After entering values in all the fields, the user clicks the **Submit** button to submit details.

#### 3.9 Data Entry for MGNREGA

The user will have the provision to select either of the date i.e. 2<sup>nd</sup> October 2017 and 11<sup>th</sup> October 2017. On selecting the particular date the respective screen is displayed.

#### **Field Description**

Day 1: 2<sup>nd</sup> October, 2017

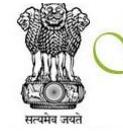

RAM SAMRIDDHI EVAM SWACHHATA PAKHWADA ग्राम समृद्धि एवं स्वच्छता पखवाड़ा Ministry of Rural Development Government of India

| GRAM SABHA          | State            | District        | Block                                                                                                    | Gram Panchayat                                                                       |
|---------------------|------------------|-----------------|----------------------------------------------------------------------------------------------------|--------------------------------------------------------------------------------------|
| KRISHI SABHA        | Bihar            | Patna           | Phulwari                                                                                                    | Dhibra Panchayat                                                                     |
| GRAM SABHA MGNREGA  | Dat              | e               |                                                                                                    | Activity                                                                             |
| SANITATION ACTIVITY | Day1 : 02-10-201 | 1. No<br>V<br>S | o of MGNREGA workers participa                                                                                       | ted in Gram Sabha.                                                                   |
| RURBAN MISSION      |                  | 2 R             | ading out of report on the last ve                                                                                   | ar's progress of MGNREGS implementation:                                             |
| PMAY-G              |                  | (Con            | prehensive/Satisfactory / Poor)                                                                                      |                                                                                      |
| MGNREGA             |                  | 2               | 1 Was Social Audit conducted in<br>Yes ONO                                                                           | the last FY?                                                                         |
| SKILLS              |                  | P               | ease Select Finacial year 2015-1                                                                                     | 16 🔻                                                                                 |
| YOUTH REGISTRATION  |                  | 2               | 2 Was the observation/complain<br>Yes  No                                                                            | ce of the Soical Audit read out?                                                     |
| MOBILIZATION CAMP   |                  | 2               | 3 Was discussion held on the rep<br>Yes ONO                                                                          | port?                                                                                |
| JOB FAIR            |                  | 2               | 4 Were objections/feedbacks/dif<br>ficial/functionary?                                                               | ferences of opinion noted down by the concern                                        |
| PLACEMENT BY JOB    |                  | 2               | Yes ONO<br>5 List the suggested areas of imp                                                                         | provement/important points raised                                                    |
|                     |                  | S               | election of Two Women:-<br>Age :-<br>Job Cart No. :-<br>Applicant Number :-<br>Mobile No. :-<br>Date of Selection :- | Age :- Job Cart No. :- Applicant Number :- Mobile No. :- Date of Selection :- Submit |

| S.No | Field Name                               | Description                     |
|------|------------------------------------------|---------------------------------|
| 1    | No. of MGNREGA workers participated in   | <b>Description</b> – This field |
|      | Gram Sabha                               | specifies the number of         |
|      | - Men                                    | MGNREGA workers                 |
|      | - Women                                  | participated in Gram Sabha.     |
|      | - SHG members                            | Validation - This field is a    |
|      |                                          | text box field and accepts      |
|      |                                          | only numeric values. It should  |
|      |                                          | not accept negative values.     |
|      |                                          | Mandatory/Optional - This is    |
|      |                                          | a mandatory field.              |
| 2    | Reading out of report on the last year's | Description – This field        |
|      | progress of MGNREGS                      | specifies the report on last    |

|     | implementation:(Comprehensive/Satisfactory | years progress of MGNREGA.      |
|-----|--------------------------------------------|---------------------------------|
|     | / Poor)                                    | Validations- This is radio      |
|     |                                            | button field with buttons Yes/  |
|     |                                            | No.                             |
|     |                                            | Mandatory/Optional - This       |
|     |                                            | is a mandatory field.           |
| 2.1 | Was Social Audit conducted in the last FY? | Validations- This is radio      |
|     |                                            | button field with buttons Yes/  |
|     |                                            | No.                             |
|     |                                            | Mandatory/Optional - This       |
|     |                                            | is a mandatory field.           |
| 2.2 | Was the observation/complaince of the      | Validations- This is radio      |
|     | Social Audit read out?                     | button field with buttons Yes/  |
|     |                                            | No.                             |
|     |                                            | Mandatory/Optional - This is    |
|     |                                            | a mandatory field.              |
| 2.3 | Was discussion held on the report?         | Validations- This is radio      |
|     |                                            | button field with buttons Yes/  |
|     |                                            | No.                             |
|     |                                            | Mandatory/Optional - This is    |
|     |                                            | a mandatory field.              |
| 2.4 | Were objections/feedbacks/differences of   | Validations- This is radio      |
|     | opinion noted down by the concern          | button field with buttons Yes/  |
|     | official/functionary?                      | No.                             |
|     |                                            | Mandatory/Optional - This is    |
|     |                                            | a mandatory field.              |
| 2.5 | List the suggested areas of                | <b>Description</b> – This field |
|     | improvement/important points raised        | provides the suggested areas    |
|     |                                            | of improvement/important        |
|     |                                            | points raised.                  |
|     |                                            | Validation - This field is a    |
|     |                                            | text box field and accepts      |
|     |                                            | only alphanumeric values.       |
|     |                                            | Mandatory/Optional - This is    |
|     |                                            | a mandatory field.              |
| 3.  | Selection of Two Women-                    | Description – This field        |
|     | Name of the Woman                          | specifies the name of the       |

|                      | selected woman                  |
|----------------------|---------------------------------|
|                      | Validation - This field is a    |
|                      | text box field and accepts      |
|                      | only alphabetic characters.     |
|                      | Mandatory/Optional - This       |
|                      | is a mandatory field.           |
| Age                  | Description – This field        |
|                      | specifies the age of the        |
|                      | selected woman.                 |
|                      | Validation - This field is a    |
|                      | text box field and accepts      |
|                      | only numeric values. It should  |
|                      | not accept negative values.     |
|                      | Mandatory/Optional - This       |
|                      | is a mandatory field.           |
| MNREGA Job Card No.  | Description – This field        |
|                      | specifies the MNREGA Job        |
|                      | Card No. of the selected        |
|                      | woman.                          |
|                      | Validation - This field is a    |
|                      | text box field and accepts      |
|                      | only numeric values. It should  |
|                      | not accept negative values.     |
|                      | Mandatory/Optional – This       |
|                      | is an optional field.           |
| MNREGA Applicant No. | <b>Description</b> – This field |
|                      | specifies the MNREGA            |
|                      | Applicant No. of the selected   |
|                      | woman.                          |
|                      | Validation - This field is a    |
|                      | text box field and accepts      |
|                      | only numeric values. It should  |
|                      | not accept negative values.     |
|                      | Mandatory/Optional - This       |
|                      | is an optional field.           |
| Mobile No.           | Description – This field        |
|                      | specifies the mobile number of  |

|                                    | selected woman.                                         |
|------------------------------------|---------------------------------------------------------|
|                                    | Validation - This field is a                            |
|                                    | text box field and accepts                              |
|                                    | only 10 digit numeric values.                           |
|                                    | It should not accept negative                           |
|                                    | values.                                                 |
|                                    | Mandatory/Optional - This                               |
|                                    | is an optional field.                                   |
| Date of selection in Gram Sabha    | Description – This field                                |
|                                    | specifies the date of selection                         |
|                                    | in Gram Sabha.                                          |
|                                    | Validations- This field is a date                       |
|                                    | picker field. It should include a                       |
|                                    | calendar with date selection                            |
|                                    | between 1 <sup>st</sup> Oct. 2017- 15 <sup>th</sup> Oct |
|                                    | 2017.                                                   |
|                                    | Mandatory/Optional - This                               |
|                                    | is a mandatory field.                                   |
| Was selection done in Gram Sabha ? | Description – This field                                |
|                                    | specifies whether the selection                         |
|                                    | of the women was done in                                |
|                                    | Gram Sabha                                              |
|                                    | Validations- This is radio                              |
|                                    | button field with buttons Yes/                          |
|                                    | No.                                                     |
|                                    | Mandatory/Optional - This                               |
|                                    | is a mandatory field.                                   |
| Photo                              | Description – The user                                  |
|                                    | should have the provision to                            |
|                                    | upload photo.                                           |
|                                    | Validations- This field should                          |
|                                    | accept only one photo.                                  |
|                                    | Mandatory/Optional - This                               |
|                                    | is an optional field.                                   |

Day 2 : 11<sup>th</sup> October, 2017

| -          |       |                     | RAM S<br>ग्राम स<br>Ministry<br>Governm | AMRIDDH<br>ामृद्धि एंव<br>of Rural Dev<br>ent of India | ll EV<br>स्वच्छ<br>elopm |                                                                       | PAKHWADA                                                                                                    |
|------------|-------|---------------------|-----------------------------------------|--------------------------------------------------------|--------------------------|-----------------------------------------------------------------------|----------------------------------------------------------------------------------------------------|
| _          |       | GRAM SABHA          | State                                   | District                                               |                          | Block                                                                 | Gram Panchayat                                                                                                   |
| - <b>E</b> |       | KRISHI SABHA        | Bihar                                   | Patna                                                  |                          | Phulwari                                                              | Dhibra Panchayat                                                                                                 |
| j          |       | GRAM SABHA MGNREGA  | Day2 : 10/11/2017                       |                                                        | 1. Nun                   | nber of people participated in G                                      | ram Sabha                                                                                                    |
| Ē          |       | SANITATION ACTIVITY |                                         |                                                        | 1.1                      | SHG Members                                                           |                                                                                                    |
| a          |       | DAY NRLM            |                                         |                                                        | Wasth                    | e plan discussed in Gram Sabh                                         | a> (Ves/No)                                                                                                    |
| 6          |       | RURBAN MISSION      |                                         |                                                        | 3. Has                   | the pre-planing exercise been of                                      | arried out?                                                                                                    |
| Ę          | lats  | PMAY-G              |                                         |                                                        | 3.1                      | If no. mentions reason/s                                              |                                                                                                    |
| <b>D</b>   | orn   | MGNREGA             |                                         |                                                        | 3.2                      | Did the technical Resource Per<br>fes  No                             | son support the perpartion of plan?                                                                              |
| N          | try I | SKILLS              |                                         |                                                        | 3.3                      | Were there facilitators from vill<br><b>/es </b> No                   | age utilized for the prepartion of draft plan?                                                                   |
| 5          | Ë     | YOUTH REGISTRATION  |                                         |                                                        | 3.4<br>Per               | Reading out of the draft plan pr<br>son and facilitators from the vil | repared by the GP (with the help of Technical Resource<br>lage) for the FY 2018-19 (Comprehensive/Satisfactory / |
|            |       | MOBILIZATION CAMP   |                                         |                                                        | P0                       | or)<br>Discussion on the proposal for                                 | the EV 2018-10 in presence of all Stakeholer2                                                                    |
| _          |       | JOB FAIR            |                                         |                                                        | 01                       | /es  No                                                               | ther 1 2010 19, in presence of an Stakeholer.                                                                    |
|            |       | PLACEMENT BY JOB    |                                         |                                                        | 3.6                      | Was there enough time provide<br>fes  No                              | ed for an open discussion with all the stackeholders?                                                            |
|            |       |                     |                                         |                                                        |                          |                                                                       |                                                                                                    |
|            |       |                     |                                         |                                                        | 3.7 V                    | Nas the discussion interactive?                                       |                                                                                                    |
|            |       |                     |                                         |                                                        | 2.01                     | Naa tha Dian Annroved by the C                                        | Tram cabba?                                                                                                    |
|            |       |                     |                                         |                                                        | 0.Y                      | es () No                                                              | orann Salvina:                                                                                                   |
|            |       |                     |                                         |                                                        | 3.91                     | Nas alist of specific works app                                       | roved by the Gram Sabha?                                                                                         |
|            |       |                     |                                         |                                                        | 0 Y                      | es 🤍 NO                                                               |                                                                                                    |

| 4. Word Vallot | 5 detirities and amarch | coo programme o | rivission wate oon | reroution jun |
|----------------|-------------------------|-----------------|--------------------|---------------|
| Natural Resou  | rce Management cond     | incted?         |                    |               |
| OYesONo        |                         |                 |                    |               |

| 5. | Any | other | observation | and | suggestion. |  |
|----|-----|-------|-------------|-----|-------------|--|
|----|-----|-------|-------------|-----|-------------|--|

| б. | photographs of | f the day | 's progress | to be uploaded |
|----|----------------|-----------|-------------|----------------|
|----|----------------|-----------|-------------|----------------|

| Selection of Two Women:- |  |  |
|--------------------------|--|--|

| Job Cart No. :-      |
|----------------------|
|                      |
| Applicant Number :-  |
| Mobile No. :-        |
| Date of Selection :- |
|                      |

| S.No | Field Name    | Description                                                    |
|------|---------------|----------------------------------------------------------------|
| 1    | No. of people | <b>Description</b> – This field specifies the number of people |

|   | narticinated in      | participated in Gram Sabha                                          |
|---|----------------------|---------------------------------------------------------------------|
|   |                      | Velidetion This field is a text have field and accords and          |
|   | Gram Sabha           | <b>Validation</b> – This field is a text box field and accepts only |
|   | - Men                | numeric values. It should not accept negative values.               |
|   | - Women              | Mandatory/Optional – This is a mandatory field.                     |
|   | - SHG                |                                                                     |
|   | members              |                                                                     |
| 2 | Was the plan         | Description – This field specifies whether the plan was             |
|   | discussed in Gram    | discussed in Gram Sabha                                             |
|   | Sabha> (Yes/No)      | Validations- This is radio button field with buttons Yes/ No.       |
|   |                      | Mandatory/Optional – This is a mandatory field.                     |
| 3 | Has the pre-         | Description - This field provides the reasons for not               |
|   | planning exercise    | carrying out the planning exercise.                                 |
|   | been carried out?    | Validation – This field is a text box field and accepts only        |
|   | If no. mentions      | alphanumeric values.                                                |
|   | reason/s             | Mandatory/Optional – This is a mandatory field.                     |
|   | Did the technical    | <b>Description</b> – This field specifies whether the technical     |
|   | Resource Person      | Resource Person is supportive of the preparation of plan?           |
|   | support the          | Validations- This is radio button field with buttons Yes/ No.       |
|   | preparation of       | Mandatory/Optional – This is a mandatory field.                     |
|   | plan?                |                                                                     |
|   | Were there           |                                                                     |
|   | facilitators from    | Validations- This is radio button field with buttons Yes/ No.       |
|   | village utilized for |                                                                     |
|   | the preparation of   | Mandatory/Optional – This is a mandatory field.                     |
|   | draft plan?          |                                                                     |
|   |                      |                                                                     |
|   | Discussion on the    |                                                                     |
|   | proposal for the     | Validations- This is radio button field with buttons Yes/ No.       |
|   | FY 2018-19, in       | Mandatory/Optional – This is a mandatory field.                     |
|   | presence of all      |                                                                     |
|   | Stakeholer?          |                                                                     |
|   | Was there enough     |                                                                     |
|   | time provided for    | Validations- This is radio button field with buttons Yes/ No.       |
|   | an open              | Mandatory/Optional – This is a mandatory field.                     |
|   | discussion with all  |                                                                     |
|   | the stakeholders?    |                                                                     |
|   | Was the              | Validations- This is radio button field with buttons Yes/ No.       |

| discussion         | Mandatory/Optional – This is a mandatory field.                   |
|--------------------|-------------------------------------------------------------------|
| interactive?       |                                                                   |
| Was the Plan       | Validations- This is radio button field with buttons Yes/ No.     |
| Approved by the    | Mandatory/Optional – This is a mandatory field.                   |
| Gram sabha?        |                                                                   |
| Was a list of      | Validations- This is radio button field with buttons Yes/ No.     |
| specific works     | Mandatory/Optional – This is a mandatory field.                   |
| approved by the    |                                                                   |
| Gram Sabha         |                                                                   |
| Were various       | Validations- This is radio button field with buttons Yes/ No.     |
| activities and     | Mandatory/Optional – This is a mandatory field.                   |
| awareness          |                                                                   |
| programme on       |                                                                   |
| Mission Waste      |                                                                   |
| Conversation and   |                                                                   |
| Natural Resource   |                                                                   |
| Management         |                                                                   |
| conducted?         |                                                                   |
| Any other          | Description – This field provides space forother                  |
| observation and    | observations and suggestions.                                     |
| suggestion.        | Validation – This field is a text box field and accepts only      |
|                    | alphanumeric values.                                              |
|                    | Mandatory/Optional – This is an optional field.                   |
| Photographs of     | <b>Description</b> – The user should have the provision to upload |
| the day's progress | photo.                                                            |
| to be uploaded.    | Validations- This field should accept only one photo.             |
|                    | Mandatory/Optional – This is an optional field.                   |
| Selection of Two   | Description - This field specifies the name of the                |
| Women-             | selected woman                                                    |
| Name of the        | Validation – This field is a text box field and accepts only      |
| Woman              | alphabetic characters.                                            |
|                    | Mandatory/Optional – This is a mandatory field.                   |
| Age                | <b>Description</b> – This field specifies the age of the selected |
|                    | woman.                                                            |
|                    | Validation - This field is a text box field and accepts only      |
|                    | numeric values. It should not accept negative values.             |
|                    | Mandatory/Optional – This is a mandatory field.                   |

| MNREGA Job        | Description – This field specifies the MNREGA Job Card                                 |
|-------------------|----------------------------------------------------------------------------------------|
| Card No.          | No. of the selected woman.                                                             |
|                   | Validation - This field is a text box field and accepts only                           |
|                   | numeric values. It should not accept negative values.                                  |
|                   | Mandatory/Optional – This is an optional field.                                        |
| MNREGA            | <b>Description</b> – This field specifies the MNREGA Applicant                         |
| Applicant No.     | No. of the selected woman.                                                             |
|                   | Validation - This field is a text box field and accepts only                           |
|                   | numeric values. It should not accept negative values.                                  |
|                   | Mandatory/Optional – This is an optional field.                                        |
| Mobile No.        | <b>Description</b> – This field specifies the mobile number of                         |
|                   | selected woman.                                                                        |
|                   | Validation - This field is a text box field and accepts only                           |
|                   | 10 digit numeric values. It should not accept negative                                 |
|                   | values.                                                                                |
|                   | Mandatory/Optional – This is an optional field.                                        |
| Date of selection | Description - This field specifies the date of selection in                            |
| in Gram Sabha     | Gram Sabha.                                                                            |
|                   | Validations- This field is a date picker field. It should include                      |
|                   | a calendar with date selection between 1 <sup>st</sup> Oct. 2017- 15 <sup>th</sup> Oct |
|                   | 2017.                                                                                  |
|                   | Mandatory/Optional – This is a mandatory field.                                        |
| Was selection     | Description - This field specifies whether the selection of                            |
| done in Gram      | the women was done in Gram Sabha                                                       |
| Sabha ?           | Validations- This is radio button field with buttons Yes/ No.                          |
|                   | Mandatory/Optional – This is a mandatory field.                                        |

#### 3.10 Data Entry for Rural Skills

#### It consist of -

#### 3.10.1 Data to be collected at the state level

This specifies the number of various activities for *Swachhata Pakhwada*. The data to be be displayed will be at the state level.

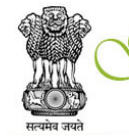

RAM SAMRIDDHI EVAM SWACHHATA PAKHWADA ग्राम समृद्धि एंव स्वच्छता पखवाड़ा Ministry of Rural Development Government of India

| GRAM SABHA          | Data Entry | for Ru | ral Skills (4i)                |                              |           |          |
|---------------------|------------|--------|--------------------------------|------------------------------|-----------|----------|
| KRISHI SABHA        | Stat       | е      | District                       | Block                        | Gram Pa   | nchayat  |
| GRAM SABHA MGNREGA  | Biha       | ar     | Patna                          | Phulwari                     | Dhibra Pa | anchayat |
| SANITATION ACTIVITY | S.No.      |        | Activ                          | rities of Swachhata Pakhwada |           | Number   |
| DAY NRLM            | 1.         | No. of | 'Skills Raths" launched in the |                              |           |          |
| RURBAN MISSION      | 2.         | No. of |                                |                              |           |          |
| PMAY-G              |            |        |                                |                              |           | Submit   |
| MGNREGA             |            |        |                                |                              |           |          |
| SKILLS              |            |        |                                |                              |           |          |
| YOUTH REGISTRATION  |            |        |                                |                              |           |          |
| MOBILIZATION CAMP   |            |        |                                |                              |           |          |
| JOB FAIR            |            |        |                                |                              |           |          |
| PLACEMENT BY JOB    |            |        |                                |                              |           |          |

#### **Field Description**

| S.No | Field Name      | Description                                                         |  |  |  |  |
|------|-----------------|---------------------------------------------------------------------|--|--|--|--|
| 1    | No. of "Skills  | Description – This field specifies the number of "Skills            |  |  |  |  |
|      | Raths" launched | Raths" launched in the state.                                       |  |  |  |  |
|      | in the state.   | Validation - This field is a text box field and accepts only        |  |  |  |  |
|      |                 | numeric values. It should not accept negative values.               |  |  |  |  |
|      |                 | Mandatory/Optional – This is a mandatory field.                     |  |  |  |  |
| 2    | No. of GPs      | <b>Description</b> – This field specifies the No. of GPs covered by |  |  |  |  |
|      | covered by      | "Skills Raths" during the campaign.                                 |  |  |  |  |
|      | "Skills Raths"  | Validation - This field is a text box field and accepts only        |  |  |  |  |
|      | during the      | numeric values. It should not accept negative values.               |  |  |  |  |
|      | campaign        | Mandatory/Optional – This is a mandatory field.                     |  |  |  |  |

3.10.2 Youth Registration – Skilling (Data to be collected at the GP level)

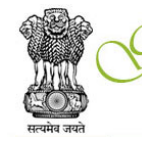

7RAM SAMRIDDHI EVAM SWACHHATA PAKHWADA ग्राम समृद्धि एव स्वच्छता पखवाड़ा Ministry of Rural Development Government of India

| GRAM SABHA          | Data Entry for Youth Registration - Skilling |           |                         |                  |                         |  |
|---------------------|----------------------------------------------|-----------|-------------------------|------------------|-------------------------|--|
| KRISHI SABHA        | State                                        | District  | Block                   | Gram Panchayat   | No. of youth registered |  |
| GRAM SABHA MGNREGA  | Bihar                                        | Patna     | Phulwari                | Dhibra Panchayat |                         |  |
| SANITATION ACTIVITY | Date of Activity                             | 1         | No. of youth registered |                  |                         |  |
| DAV NDLM            | From                                         | То        |                         |                  |                         |  |
| DAY NREM            | 02-10-201                                    | 02-10-201 |                         |                  |                         |  |
| RURBAN MISSION      |                                              |           |                         |                  | Submit                  |  |
| PMAY-G              |                                              |           |                         |                  |                         |  |
| MGNREGA             |                                              |           |                         |                  |                         |  |
| SKILLS              |                                              |           |                         |                  |                         |  |
| YOUTH REGISTRATION  |                                              |           |                         |                  |                         |  |
| MOBILIZATION CAMP   |                                              |           |                         |                  |                         |  |
| JOB FAIR            |                                              |           |                         |                  |                         |  |
| PLACEMENT BY JOB    |                                              |           |                         |                  |                         |  |

#### **Field Description**

| S.No | Field Name       | Description                                                                          |  |  |  |
|------|------------------|--------------------------------------------------------------------------------------|--|--|--|
| 1    | Date of Activity | <b>Description</b> – This field specifies the date of Activity.                      |  |  |  |
|      |                  | Validations- This field is To and From field. It should include a                    |  |  |  |
|      |                  | calendar with date selection between 1 <sup>st</sup> Oct. 2017- 15 <sup>th</sup> Oct |  |  |  |
|      |                  | 2017                                                                                 |  |  |  |
|      |                  | Mandatory/Optional – This is a mandatory field.                                      |  |  |  |
| 2    | No. of Youth     | Description - This field specifies the No. of Youths                                 |  |  |  |
|      | Registered       | registered during the activity.                                                      |  |  |  |
|      |                  | Validation - This field is a text box field and accepts only                         |  |  |  |
|      |                  | numeric values. It should not accept negative values.                                |  |  |  |
|      |                  | Mandatory/Optional – This is a mandatory field.                                      |  |  |  |

#### Flow

To enter the data, follow the steps given below:

1. The corresponding **State**, **District**, **Block** and **Gram Panchayat** is already displayed in the screen for the respective nodal officer.

2. After filling the details the user clicks on **Submit** and the details are submitted.

#### 3.10.3 Mobilization Camp (Data to be collected at the GP level)

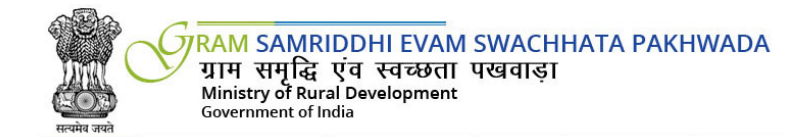

| GRAM SABHA Data Entry for Mobilization Camp |                           |           |          |                     |                                    |                |
|---------------------------------------------|---------------------------|-----------|----------|---------------------|------------------------------------|----------------|
| KRISHI SABHA                                | State                     | District  | Block    |                     | Gram Panchayat                     |                |
| GRAM SABHA MGNREGA                          | Bihar                     | Patna     | Phulwari | Dhibra Panchayat    |                                    |                |
| SANITATION ACTIVITY                         | Date of Mobilization Camp |           | PIA Name | Traning Center Name | No. of Mobilization Camp Organised | Photo Evidence |
| SAM AND AND AND AND AND AND AND AND AND AND | From                      | То        |          |                     |                                    |                |
| DAY NRLM                                    | 02-10-201                 | 02-10-201 |          |                     |                                    |                |
| RURBAN MISSION                              |                           |           | I        | L                   |                                    | Submit         |
| PMAY-G                                      |                           |           |          |                     |                                    |                |
| MGNREGA                                     |                           |           |          |                     |                                    |                |
| SKILLS                                      |                           |           |          |                     |                                    |                |
| YOUTH REGISTRATION                          |                           |           |          |                     |                                    |                |
| MOBILIZATION CAMP                           |                           |           |          |                     |                                    |                |
| JOB FAIR                                    |                           |           |          |                     |                                    |                |

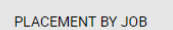

| S.No | Field Name      | Description                                                                          |  |  |
|------|-----------------|--------------------------------------------------------------------------------------|--|--|
| 1    | Date of         | <b>Description</b> – This field specifies the date of Activity.                      |  |  |
|      | Mobilzation     | Validations- This field is To and From field. It should include a                    |  |  |
|      | Camp            | calendar with date selection between 1 <sup>st</sup> Oct. 2017- 15 <sup>th</sup> Oct |  |  |
|      |                 | 2017.                                                                                |  |  |
|      |                 | Mandatory/Optional – This is a mandatory field.                                      |  |  |
| 2    | PIA Name        | <b>Description</b> – This field specifies the Name of the PIA.                       |  |  |
|      |                 | Validation - This field is a text box field and accepts only                         |  |  |
|      |                 | Alphabetic values.                                                                   |  |  |
|      |                 | Mandatory/Optional – This is a mandatory field.                                      |  |  |
| 3    | Training Center | <b>Description</b> – This field specifies the Name of the PIA.                       |  |  |
|      | Name            | Validation – This field is a text box field and accepts only                         |  |  |
|      |                 | Alphabetic values.                                                                   |  |  |
|      |                 | Mandatory/Optional – This is a mandatory field.                                      |  |  |
| 4    | No. of          | Description - This field specifies the No. of Mobilization                           |  |  |
|      | Mobilization    | Camp organized.                                                                      |  |  |
|      | Camp organized  | Validation – This field is a text box field and accepts only                         |  |  |

|   |                | numeric values. It should not accept negative values.             |
|---|----------------|-------------------------------------------------------------------|
|   |                | Mandatory/Optional – This is a mandatory field.                   |
| 5 | Photo Evidence | <b>Description</b> – The user should have the provision to upload |
|   |                | photo.                                                            |
|   |                | Validations- This field should accept only one photo.             |
|   |                | Mandatory/Optional – This is a mandatory field.                   |

#### Flow

To enter the data, follow the steps given below:

- 1. The corresponding **State**, **District**, **Block** and **Gram Panchayat** is already displayed in the screen for the respective nodal officer.
- 2. After filling the details the user clicks on **Submit** and the details are submitted.

3.10.4 Job Fair (Data to be collected at the Block level)

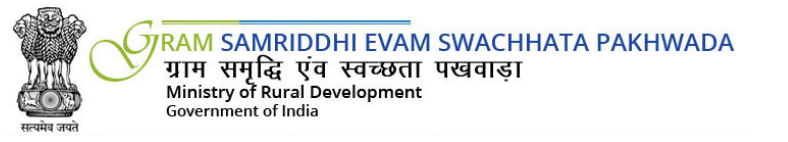

| GRAM SABHA          | Data Entry for Job | Fair                      |                            |                  |
|---------------------|--------------------|---------------------------|----------------------------|------------------|
| KRISHI SABHA        | State              | District                  | Block                      | Gram Panchayat   |
| GRAM SABHA MGNREGA  | Bihar              | Patna                     | Phulwari                   | Dhibra Panchayat |
| SANITATION ACTIVITY | Date of Job Fair   | No. of Job Fair Organized | No. of Employers Mobilised | Photo Evidence   |
| DAY NRLM            | 02-10-201          |                           |                            |                  |
| RURBAN MISSION      |                    |                           |                            | Submit           |
| PMAY-G              |                    |                           |                            |                  |
| MGNREGA             |                    |                           |                            |                  |
| SKILLS              |                    |                           |                            |                  |
| YOUTH REGISTRATION  |                    |                           |                            |                  |
| MOBILIZATION CAMP   |                    |                           |                            |                  |
| JOB FAIR            |                    |                           |                            |                  |
| PLACEMENT BY JOB    |                    |                           |                            |                  |
|                     |                    |                           |                            |                  |

**Field Description** 

| S.No | Field Name       | Description                                                         |
|------|------------------|---------------------------------------------------------------------|
| 1    | Date of Job Fair | <b>Description</b> – This field specifies the date of Gram Sabha.   |
|      |                  | Validations- This field is a date picker field. It should include a |

|   |                  | calendar with date selection between 1 <sup>st</sup> Oct. 2017- 15 <sup>th</sup> Oct |  |  |  |  |  |  |
|---|------------------|--------------------------------------------------------------------------------------|--|--|--|--|--|--|
|   |                  | 2017.                                                                                |  |  |  |  |  |  |
|   |                  | Mandatory/Optional – This is a mandatory field.                                      |  |  |  |  |  |  |
| 2 | No. of Job fair  | Description – This field specifies the No. of job fairs                              |  |  |  |  |  |  |
|   | organised        | organised                                                                            |  |  |  |  |  |  |
|   |                  | Validation - This field is a text box field and accepts only                         |  |  |  |  |  |  |
|   |                  | numeric values. It should not accept negative values.                                |  |  |  |  |  |  |
|   |                  | Mandatory/Optional – This is a mandatory field.                                      |  |  |  |  |  |  |
| 3 | No. of Employers | Description - This field specifies the No. of jemployers                             |  |  |  |  |  |  |
|   | Mobilised        | Mobilised.                                                                           |  |  |  |  |  |  |
|   |                  | Validation - This field is a text box field and accepts only                         |  |  |  |  |  |  |
|   |                  | numeric values. It should not accept negative values.                                |  |  |  |  |  |  |
|   |                  | Mandatory/Optional – This is a mandatory field.                                      |  |  |  |  |  |  |
| 4 | Photo Evidence   | <b>Description</b> – The user should have the provision to upload                    |  |  |  |  |  |  |
|   |                  | photo.                                                                               |  |  |  |  |  |  |
|   |                  | Validations- This field should accept only one photo.                                |  |  |  |  |  |  |
|   |                  | Mandatory/Optional – This is a mandatory field.                                      |  |  |  |  |  |  |

#### Flow

To enter the data, follow the steps given below:

- 1. The corresponding **State**, **District**, **Block** is already displayed in the screen for the respective nodal officer.
- 2. After filling the details the user clicks on **Submit** and the details are submitted.

3.10.5 Placement by Job Fair (Data to be collected at the Block level)

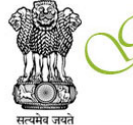

RAM SAMRIDDHI EVAM SWACHHATA PAKHWADA ग्राम समुद्धि एव स्वच्छता पखवाड़ा Ministry of Rural Development

| Government of India |  |
|---------------------|--|
|                     |  |

| GRAM SABHA          | Data Entry for Placement By Job Fair |                 |          |                  |  |  |
|---------------------|--------------------------------------|-----------------|----------|------------------|--|--|
| KRISHI SABHA        | State                                | District        | Block    | Gram Panchayat   |  |  |
| GRAM SABHA MGNREGA  | Bihar                                | Patna           | Phulwari | Dhibra Panchayat |  |  |
| SANITATION ACTIVITY | No. c                                | of Youth Placed |          | Photos           |  |  |
| DAVADIN             |                                      |                 |          |                  |  |  |
| DAY NREM            |                                      |                 |          | Submit           |  |  |
| RURBAN MISSION      |                                      |                 |          |                  |  |  |
| PMAY-G              |                                      |                 |          |                  |  |  |
| MGNREGA             |                                      |                 |          |                  |  |  |
| SKILLS              |                                      |                 |          |                  |  |  |
| YOUTH REGISTRATION  |                                      |                 |          |                  |  |  |
| MOBILIZATION CAMP   |                                      |                 |          |                  |  |  |
| JOB FAIR            |                                      |                 |          |                  |  |  |
| PLACEMENT BY JOB    |                                      |                 |          |                  |  |  |

**Field Description** 

| S.No | Field Name   | Description                                                        |  |  |  |  |  |  |
|------|--------------|--------------------------------------------------------------------|--|--|--|--|--|--|
| 2    | No. of Youth | <b>Description</b> – This field specifies the No.of Youths placed. |  |  |  |  |  |  |
|      | Placed       | Validation - This field is a text box field and accepts only       |  |  |  |  |  |  |
|      |              | numeric values. It should not accept negative values.              |  |  |  |  |  |  |
|      |              | Mandatory/Optional – This is a mandatory field.                    |  |  |  |  |  |  |
| 4    | Photos       | <b>Description</b> – The user should have the provision to upload  |  |  |  |  |  |  |
|      |              | photo.                                                             |  |  |  |  |  |  |
|      |              | Validations- This field should accept only one photo.              |  |  |  |  |  |  |
|      |              | Mandatory/Optional – This is a mandatory field.                    |  |  |  |  |  |  |

#### Flow

To enter the data, follow the steps given below:

- 1. The corresponding **State**, **District**, **Block** is already displayed in the screen for the respective nodal officer.
- 2. After filling the details the user clicks on **Submit** and the details are submitted.

#### 4.0 Questionnaire

The registered user has the provision to download the questionnaire in the pdf format from the website. The user can fill the fields and enter it into the site.

#### **Questionnaire for Gram Panchayats for survey**

| Name of the Gram Panchayat |  |          |       |  |
|----------------------------|--|----------|-------|--|
| Block                      |  | District | State |  |

#### 1. Please provide details of Gram Panchayat (GP) meetings held during 2016-17:

No. of GP meetings to be conducted annually as per State Panchayati Raj Act (put number):

No. of GP meetings actually held during 2016-17 (Put number):

#### 2. Please provide details of Standing Committees meetings of Gram Panchayat during 2016-17:

| SI.No. | Name of Standing<br>Committees at the<br>GP level | No. of meetings to be<br>held annually as per<br>State Panchayati<br>Raj Act | No. of Standing<br>Committee<br>meetings actually<br>held during 2016-17 | Major decisions taken |
|--------|---------------------------------------------------|------------------------------------------------------------------------------|--------------------------------------------------------------------------|-----------------------|
| i.     |                                                   |                                                                              |                                                                          |                       |
| ii.    |                                                   |                                                                              |                                                                          |                       |
| iii.   |                                                   |                                                                              |                                                                          |                       |
| iv.    |                                                   |                                                                              |                                                                          |                       |
| ٧.     |                                                   |                                                                              |                                                                          |                       |
| vi.    |                                                   |                                                                              |                                                                          |                       |

#### 3. Gram Sabha:

| No. of Gram<br>(put number                   | Sabha to be                                        | e he <b>l</b> d in a y               | ear as per Panchayati Raj Act |                                                                |                                                             |
|----------------------------------------------|----------------------------------------------------|--------------------------------------|-------------------------------|----------------------------------------------------------------|-------------------------------------------------------------|
| No. of Gram                                  | Sabha Actu                                         | ring 2016-17 (Put number):           |                               |                                                                |                                                             |
| Total numbe                                  | r of Gram S                                        | ers (put number):                    |                               |                                                                |                                                             |
| Date on<br>which Gram<br>Sabha he <b>i</b> d | Percentage<br>of<br>attendance<br>in Gram<br>Sabha | Percentage<br>of Women<br>attendance | Major subjects discussed      | Whether<br>Gram Panchayat<br>Development Plan<br>was discussed | Whether signed<br>minutes of<br>the Gram Sabha<br>available |
|                                              |                                                    |                                      |                               |                                                                |                                                             |
|                                              |                                                    |                                      |                               |                                                                |                                                             |

4 Financial details:

| Name<br>of fund                | Amount r<br>during<br>2015-16 | eceived<br>(Rs.)<br>2016-17 | Fund<br>utilized | Three major activities<br>undertaken (in terms<br>of amount of expenditure) | Whether<br>converged with<br>other funds to<br>undertake these<br>activities | Whether<br>payments<br>are made<br>online |
|--------------------------------|-------------------------------|-----------------------------|------------------|-----------------------------------------------------------------------------|------------------------------------------------------------------------------|-------------------------------------------|
| FFC                            |                               |                             |                  | ı.<br>II.<br>III.                                                           | і.<br>ІІ.<br>ІІІ.                                                            |                                           |
| SFC                            |                               |                             |                  | i.<br>ii.<br>iii.                                                           | ı.<br>ıı.<br>ııı.                                                            |                                           |
| Any<br>other<br>untied<br>fund |                               |                             |                  | i.<br>ii.<br>iii.                                                           | ı.<br>ıı.<br>ıı.                                                             |                                           |

#### 5. Details of Own Source Revenue (OSR)

| Year    | Own Source of Revenue Mobilization (OSR) at GP level                        |                                                                           |                                               |                        |                                                 |  |  |  |  |
|---------|-----------------------------------------------------------------------------|---------------------------------------------------------------------------|-----------------------------------------------|------------------------|-------------------------------------------------|--|--|--|--|
|         | Tax revenue<br>(e.g Land & Building Tax/<br>House Tax/Property Tax<br>etc.) | Non-tax revenue<br>(e.g. user-charges;<br>registration fee, rent<br>etc.) | Others<br>(e.g: Contribution,<br>sponsorship) | Total OSR<br>generated | Three major<br>areas of<br>income<br>generation |  |  |  |  |
| 2015-16 |                                                                             |                                                                           |                                               |                        |                                                 |  |  |  |  |
| 2016-17 |                                                                             |                                                                           |                                               |                        |                                                 |  |  |  |  |

#### 6. Gram Panchayat Development Plan (GPDP) Details

| Whether     | Whether  | No. of         | Source of  | No. of w  | orks    | Whether  |
|-------------|----------|----------------|------------|-----------|---------|----------|
| GPDP        | approved | works/projects | funds      |           |         | GPDP     |
| has been    | by Gram  | approved       | (mention   | Completed | Ongoing | uploaded |
| prepared    | Sabha    |                | FFC,       |           |         | online   |
| for 2016-17 |          |                | SFC,       |           |         | (Yes/No) |
|             |          |                | OSR,       |           |         |          |
|             |          |                | other fund |           |         |          |
|             |          |                | sources)   |           |         |          |
|             |          |                |            |           |         |          |
|             |          |                |            |           |         |          |

#### 7. Accounts and Audit

|                                                 | FY 2014-15<br>(Y/N) | FY 2015-16<br>(Y/N) | FY 2016-17<br>(Y/N) |
|-------------------------------------------------|---------------------|---------------------|---------------------|
| Whether the GP has prepared its annual accounts |                     |                     |                     |
| Whether the GP has got audited its account      |                     |                     |                     |

#### 8. Details of GP elected representatives and functionaries trained:

| Total number of  | Number of GP                       | Number of GP ERs                    | Training imparted by<br>*(Use code) | Training received at |            |          |       |
|------------------|------------------------------------|-------------------------------------|-------------------------------------|----------------------|------------|----------|-------|
| GP ERs           | ERs trained in 2015-16             | trained in 2016-17                  |                                     | GP                   | Block      | District | State |
|                  |                                    |                                     |                                     |                      |            |          |       |
|                  |                                    |                                     |                                     |                      |            |          |       |
| Total number of  | Number of GP                       | Number of GP                        | Training imparted by                | Tra                  | ining rece | ived at  |       |
| GP functionaries | functionaries<br>trained in 2015-1 | functionaries<br>trained in 2016-17 | *(Use code)<br>7                    | GP                   | Block      | District | State |

#### 9. Exposure visits:

No. of Elected Representatives participated in exposure visit programme-

Number of visits inside the State and outside the State:

#### 10. Please provide information on major three achievements of the Gram Panchayat in last 3 years:

| i   |  |
|-----|--|
| ï   |  |
| iii |  |